# クイック入金操作方法

STEP1 : 入金依頼入力画面の出し方 <u>2ページ</u>

MATRIX TRADER取引画面 ·····・ クイック入金画面を開く

STEP2 : 入金依頼入力画面での入金依頼操作 5ページ

MATRIX TRADER取引画面 ······ 【入金依頼入力】画面→確認 ····· 【入金依頼確認】画面→確認 ····· 【入金依頼受付】画面→クイック入金

STEP3 : 金融機関でのクイック入金操作 <u>7ページ</u> ※住信SBIネット銀行の「スマート認証NEO」をご利用されていないお客様

金融機関サービス画面・・・・・・・・選択した金融機関にログイン・・・・・・・・・振込(支払実行)処理

STEP4 : 入金完了~画面を閉じる <u>8ページ</u>

MATRIX TRADER取引画面 ······ 【入金依頼結果】画面→閉じる ····· 【入金依頼入力】画面→閉じる ····· 預託証拠金額への反映確認

 STEP3 : 金融機関でのクイック入金操作
 <u>9ページ</u>

 ※住信SBIネット銀行の「スマート認証NEO」をご利用のお客様

金融機関サービス画面 ・・・・・・・・ 選択した金融機関にログイン ・・・・・・・ 振込(支払実行)処理

STEP4 : 入金完了~画面を閉じる <u>12ページ</u>

MATRIX TRADER取引画面 ······【入金依頼結果】画面→閉じる ······【入金依頼入力】画面→閉じる ······ 預託証拠金額への反映確認

MATRIX TRADER

※取引ツールにより出し方が異なりますので、ご確認ください。

| 【.NET版/Mac版】                                           |                                                                                                    |
|--------------------------------------------------------|----------------------------------------------------------------------------------------------------|
| <ol> <li>メニューバー【入出金】→【クイック入金】を<br/>クリックします。</li> </ol> | ② ブラウザが起動し、【入金依頼入力】画面が<br>表示されます。                                                                                                    |
|                                                        | (C) () () () MEDPS.//mathandrades]_ ク - 金 C) () MATRIX TAUDER ×<br>ファイル(2) 編集(1) 意味(2) お添(こ入り(2) ジール(1) ハルブ(2)<br>入金技術的スカ<br>入金技術的     (円) |
|                                                        |                                                                                                    |
| 【新Java版】                                               |                                                                                                    |
| <ol> <li>メニューバー【入出金】→【クイック入金】を<br/>クリックします。</li> </ol> |                                                                                                    |
| 🚆 MATRIXTRADER                                         | 前回ログイン日時:2022/12/15 12:09:27                                                                                                    |
| 預託証拠金 2,911,256 有効証拠金 2,911,250                        | 6 必要証拠金 0 発活                                                                                                    |
| 注文 Y レート Y <del>チャ</del> ート Y 取引情報 Y                   | 損益履歴 > その他情報 > 入出金 > ウ.                                                                                                    |
|                                                        |                                                                                                    |
| ■● [USD/JPY] 5分足 ローソク BID ∨                            |                                                                                                    |
| 0:00 11:00 12/15 11:40 00 13:00                        | 14:00 山田田秋朝<br>135.882 リアルタイム出全                                                                                                    |
|                                                        | 5776912HH                                                                                                    |
| ② ブラウザが起動し、【入金依頼入力】画面が表示                               | されます。                                                                                                    |
| 1) MARKY TMADER<br>人会住肥入力                              |                                                                                                    |
| Augement         Pic           addense                 |                                                                                                    |
| RFA                                                    | TRADER                                                                                                    |

## MATRIX TRADER

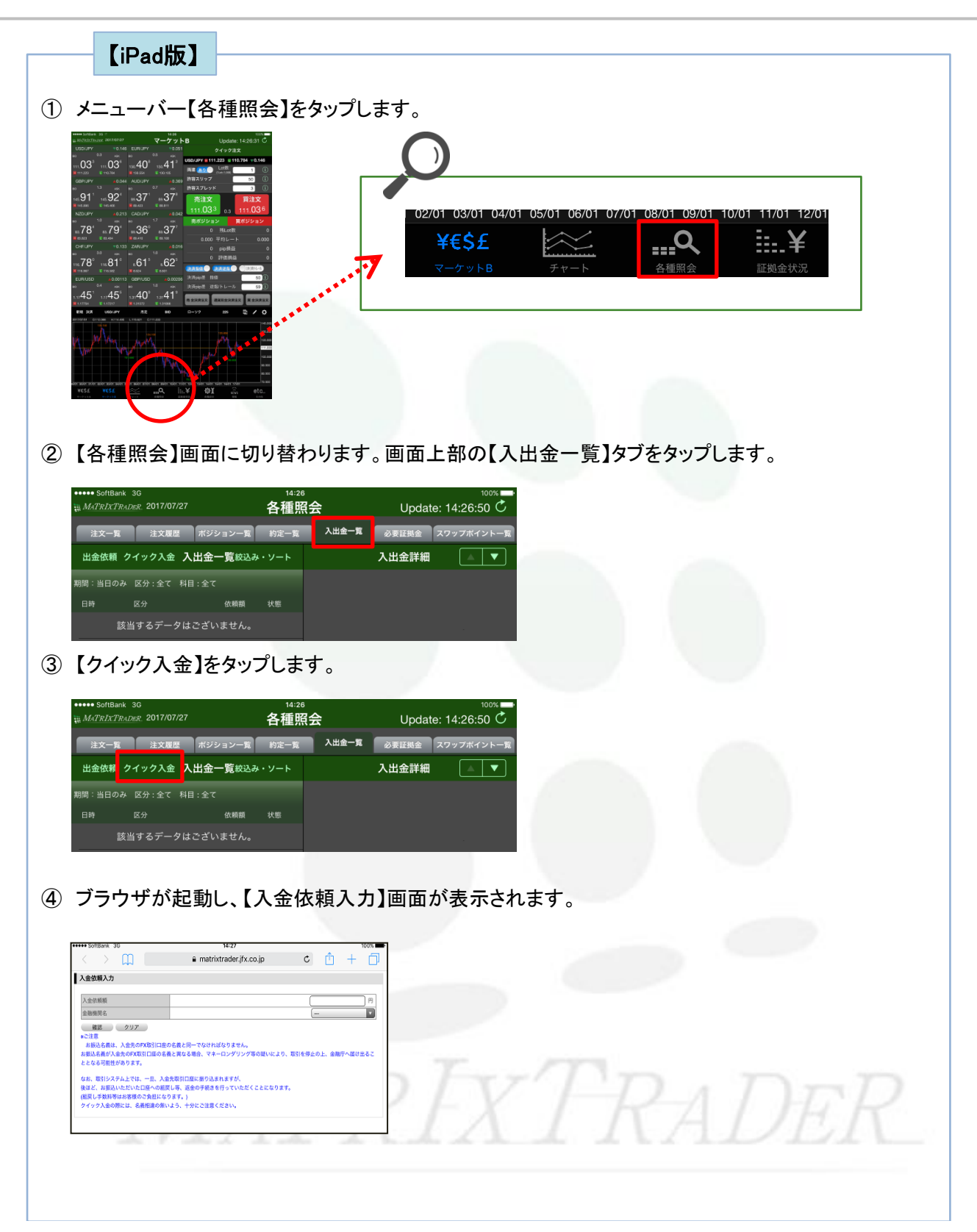

# MATRIX TRADER

| ♪ <b>♪ モーニング・ショットを更新いたしまし…</b><br>)25/04/23 会員の皆様 <b>New</b> |                                                                                                    |
|--------------------------------------------------------------|----------------------------------------------------------------------------------------------------|
| <b>要証拠金一覧のお知らせ(2025年4月24日)</b><br>)25/04/23 会員の皆様 New        | ンプイック注文     ご言いている       ウイック注文     注文       レート通知     取引履歴       口庭/入出金                                                                                                    |
| 近のニュース ニュースへ >                                               |                                                                                                    |
| 5. <b>トナム首相、FTA交沙加速を指示 米関税…</b><br>)25/04/23 12:56 ロイター      | WATRIXTRADER ? (BUATA                                                                                                    |
|                                                              | Silver and the party of the                                                                                                    |
|                                                              | ビ ログアウト                                                                                                    |
| ● (1) (1) (1) (1) (1) (1) (1) (1) (1) (1)                    | ⊻<br>10779ト<br>10779ト<br>10779<br>10779ト<br>10779ト<br>10779ト<br>10779ト<br>10779ト<br>10779ト<br>107 |
| <ul> <li>         ・・・・・・・・・・・・・・・・・・・・・・・・・・・・・</li></ul>    | エ                                                                                                    |
| <ul> <li>         ・・・・・・・・・・・・・・・・・・・・・・・・・・・・・</li></ul>    | ≤<br>するとブラウザが起動し、<br>Matrix Trader <sup>(</sup> ) 14:53 () 100% ■<br>() Matrix Trader () 14:53 () 100% ■                                                                                                    |
|                                                              | 」<br>するとブラウザが起動し、<br>Matrix Trader <sup>●</sup> 14:53 <sup>●</sup> 100% ■<br>● matrixtrader.jfx.co.jp<br>へ<br>入金依頼入力                                                                                                    |
|                                                              | ビ<br>するとブラウザが起動し、<br>Matrix Trader  * 14:53  * 100%  * matrixtrader.jfx.co.jp  ・ 入金依頼入力  入金依頼類                                                                                                    |
|                                                              | マクアウト<br>するとブラウザが起動し、<br>Matrix Trader * 14:53 @ 100%<br>matrixtrader.jfx.co.jp<br>入金依頼入力<br>入金依頼和入力                                                                                                    |

### STEP2 入金依頼入力画面での入金依頼操作

※ここからの操作方法は全ての取引ツール共通になります。

①【入金依頼額】に入金する金額を入力します。

| <ul> <li>MATRIX TRADER</li> <li>入金依賴入力</li> </ul>                                                                                                    |                                       |                                                     |
|----------------------------------------------------------------------------------------------------|---------------------------------------|-----------------------------------------------------|
| 入金依賴額<br>金錢機開名 ————————————————————————————————————                                                                                                    | E E E E E E E E E E E E E E E E E E E | 金額をご入力の際は、カンマの入力は不要です。<br>(例) 10万円入金の場合<br>〇 100000 |
| 確認 りリア<br>※ご理<br>お振いを発見、入会先のた頃時(回座の名義と)同一ではければなりませ<br>お振いを差別へま大のた政府「回座の名義と其いな場合。マネーに300)<br>明約で得した」主義時で、通知となこされなが感じたがの見ます。<br>なれ、現形とステムとでは、一日、入会未明に回便に撮いまれますが、<br>個紀、手板利率によっていた。「最後の手続きを行っていが、<br>個別、手板利率によってき物の二負担になります。<br>クイック入金の際には、名義相違の無いよう、十分にご注意ください。 | クラキの風いにより、<br>たべことにおります。              | × 100,000                                           |
|                                                                                                    | ÷                                     |                                                     |

② 次に、【金融機関名】を選択します。プルダウンボタンをクリックするとメニューが表示されます。 ここでは、住信SBIネット銀行を選択します。

| 入金依頼額     10000 円     金融//開発     10000 円     三菱東京UFJ銀行     三菱東京UFJ銀行     三支東京UFJ銀行     三支東京UFJ銀行     三支東京UFJ銀行     三支東京UFJ銀行     三支東京UFJ銀行     三支東京UFJ銀行     三支東京UFJ銀行     三支東京UFJ島分     二     三支東京UFJ島分     二     三支東京     三支東京UFJ島分     二     三支東京     三支東京     三支東京     三支支表示     三支     三支     三支     二     二 |  |
|----------------------------------------------------------------------------------------------------|--|
|                                                                                                    |  |
| 確認】をクリックします。                                                                                                    |  |
| 確認】をクリックします。                                                                                                    |  |
| 確認】をクリックします。<br>MATRIX TRADER  へ金依頼入力  へ金依頼額  10000 円  (住信 5 B 1 7%) (供行)  グリア                                                                                                    |  |

④【入金依頼確認】画面が表示されます。表示されている内容を確認し、【入金依頼】をクリックします。

| MATRIX TRADER |                |                             |
|---------------|----------------|-----------------------------|
| 入金依頼確認        | ^              |                             |
| 入金依頼額         |                | 表示されている内容に間違いがないか、確認してください。 |
| 正要解開る         | 1±18ン51よや91数(T |                             |

⑤ 【入金依頼受付】画面が表示されます。続いて金融機関での処理を行います。 【クイック入金】をクリックします。

| AATRIX TRADER C C C C C C C C C C C C C C C C C C C                                                                                                    | ▲・<br>この段階では、まだクイック入金は完了していません。                |
|----------------------------------------------------------------------------------------------------|------------------------------------------------|
| 【受け書号】1721400017827022<br>【金融機関】住住38月47日<br>入全体構築 10,000 円<br>上記金額をクイック入金処理する場合は、クイック入金金利してください。<br>大学の大学<br>本やンセル<br>大振く公園は、人を失めた70時に日回の公職と同っておければがません。<br>た振く公園は、人を失めた70時に日回の公職と同っておければがません。<br>た振く公園は、人を失めた70時に日回の公職と同っておければがません。<br>た振く公園は、人を失めた70時に日回の公職と同っておければがません。<br>た振く公園は、人を失めた70時に日回の公職と同っておければがません。<br>あ起くと読むいただいた日回へのご願に用いたまれますが、<br>感じた、活动したが、日回へのご願に用いたまれますが、<br>過数と、た振いたが、日からい日回へのご願に用いたまれますが、<br>通知とたださいたりに日回へのご願に用いたまれますが、<br>通知とただいたいたりに日本の心間に通います。<br>通知とたださいた日本の心間は、のよりかいにご注意ください。 | 入金する場合は、必ず【クイック入金】ボタンをクリックして、<br>お手続きを行ってください。 |
| -<br>行の画面が開かない場合、ご利用のブラウザのポップアッ<br>ップアップブロックの解除方法はこちら                                                                                                    | プブロックの設定によりブロックされている可能性があります。                  |

住信SBIネット銀行の「スマート認証NEO」をご利用されていないお客様はこちら

住信SBIネット銀行の「スマート認証NEO」をご利用のお客様は<u>こちら</u>

## STEP3 住信SBI銀行ネット銀行でのクイック入金操作

 住信SBIネット銀行 MA

MATRIX TRADER

住信SBIネット銀行の「スマート認証NEO」をご利用されていないお客様の手順

① 【ユーザーネーム】と【WEBログインパスワード】を入力し、【ログイン】をクリックします。

| ()住信SBIネット銀                                   | নি                                         |
|-----------------------------------------------|--------------------------------------------|
| マトリックストレーダー<br>即時決済サービス(ログイン)                 |                                            |
| ここからは注信588ネット銀行のWE<br>ユーザーネーム<br>WEB1ウイン・スワード | 8サイトです。ユーザーネームとログインパスワードを入力のうえ、ログインしてください。 |
|                                               | ホル・テラス                                     |

② ログイン後、【即時決済サービス(確認)】画面が表示されます。 画面下部【WEB取引パスワード】と【第3認証方法】を選択します。 ここでは、例として【認証番号表】を選択します。認証番号を入力します。

| <b>〇</b> 住信SBIネッ            | 卜銀行                            |               |                                   |
|-----------------------------|--------------------------------|---------------|-----------------------------------|
| マトリックストレーダー<br>即時決済サービス(確認) |                                | 103-2373924   |                                   |
|                             |                                | <b>職課</b> >完了 |                                   |
| 以下の内容を確認のうえ、W               | TEBINSIバスワード等を入力してください。        |               |                                   |
| 支払依赖内容                      |                                |               |                                   |
| 支払先                         | 住信SBIネット銀行                     |               |                                   |
| 支払先口座                       | ジェイエフエックスカブシキガイシャ              |               |                                   |
| 支払金額                        | 10.000 円                       | 7             | イック入金の情報(MATRIX TRADER)が表示されています。 |
| 手数料                         | 0円                             |               |                                   |
| 合計支払金額                      | 10,000 円                       |               |                                   |
| 支払日                         |                                |               |                                   |
| 出金口座情報                      |                                |               |                                   |
| 出金口座                        |                                |               |                                   |
| 依賴人名                        |                                |               | る各体の任信SBIネット載行口座の情報が表示されています。     |
|                             |                                |               |                                   |
| WEB取引パスワード                  | 1 - 3 - 3 - F                  |               |                                   |
|                             | 認証番号表 スマート認証                   |               |                                   |
| 第3認証方法<br>(いずれかをお選びくださ      | F-3を入力 F-1を入力 以下のボタンをクリックしてくださ | 1.10          |                                   |
| (i)                         |                                | læ →          |                                   |
|                             | Ott. L                         |               |                                   |

③【確定】をクリックします。これで振込手続きは完了です。

| WEB取引バスワード                   | <u></u> =- <i>x</i> -⊧ |                    |  |
|------------------------------|------------------------|--------------------|--|
|                              | 認証番号表                  | スマート認証             |  |
| 第3認証方法<br>(いずれかをお選びくださ<br>い) | F-3を入力 F-1を入力          | 以下のボタンをクリックしてください。 |  |

① 【入金依頼結果】画面が表示されます。この画面は右上の赤い【×】ボタンで閉じてください。

| Attps://matrixtrader.jfx.co.jp/condor-server-blink-war/rest/quickDeposit/result - Internet Explorer |     |
|----------------------------------------------------------------------------------------------------|-----|
| 入金依頼結果                                                                                              |     |
|                                                                                                    |     |
|                                                                                                    |     |
| 入金が完了いたしました。                                                                                        |     |
|                                                                                                    |     |
|                                                                                                    | - I |
| ご利用数月がとうございました。                                                                                     |     |
| お取引画面の入出金照会内容をご確認ください。                                                                              |     |
|                                                                                                    | -   |
|                                                                                                    |     |
|                                                                                                    |     |
|                                                                                                    |     |
|                                                                                                    |     |
|                                                                                                    |     |
|                                                                                                    |     |
|                                                                                                    |     |
|                                                                                                    |     |
|                                                                                                    |     |
|                                                                                                    |     |
|                                                                                                    |     |
|                                                                                                    |     |

②【入金依頼受付】画面も右上の赤い【×】ボタンで閉じてください。

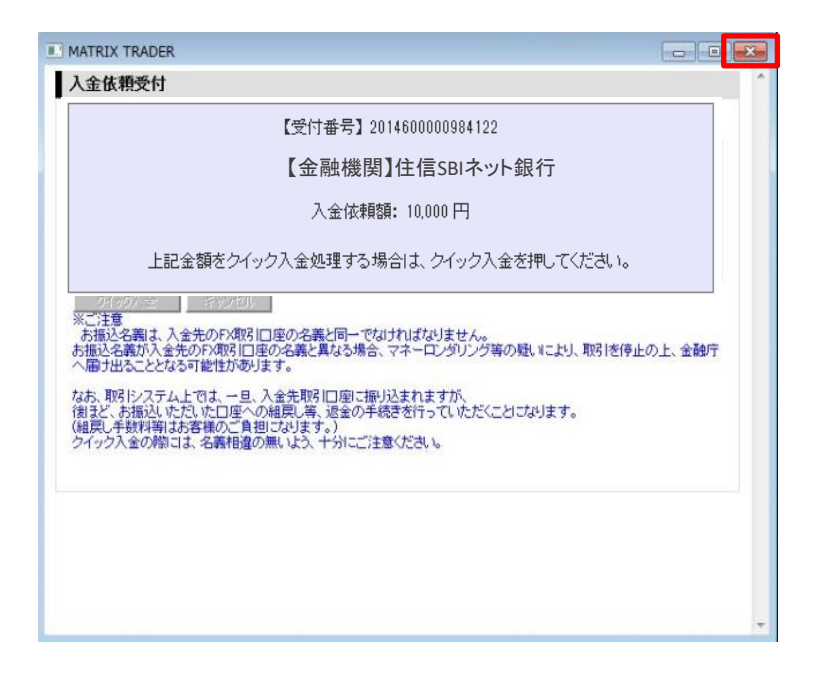

③ 手続きが正常に完了すると預託証拠金に反映されます。

【新Java版】

| MATRIXTRADER |              |              |  |  |  |  |
|--------------|--------------|--------------|--|--|--|--|
|              | 預託証拠金 10,000 | 有効証拠金 10,000 |  |  |  |  |
|              | 注文 ~ レート ~ チ | ヤート > 取引情報 > |  |  |  |  |

#### 【.NET版/Mac版】

| MATRIXTRADER N              |  |  |  |  |  |  |
|-----------------------------|--|--|--|--|--|--|
| 設定 表示 情報 クイック注文 特殊注文 チャート   |  |  |  |  |  |  |
| 預託証拠金額 10,000 有効証拠金額 10,000 |  |  |  |  |  |  |

【iPhone / Android版】

下部メニュー【口座/入出金】→【証拠金詳細】

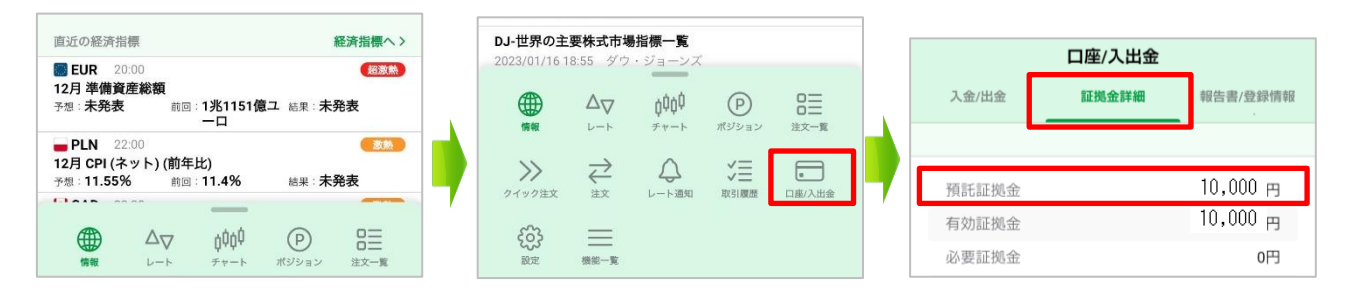

【iPad版】

下部メニュー【証拠金状況】

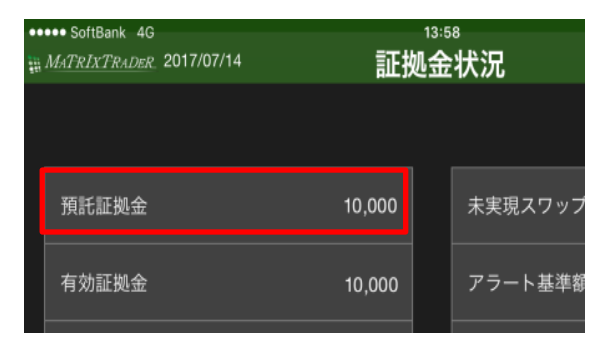

# STEP3 住信SBI銀行ネット銀行でのクイック入金操作

🚺 住信SBIネット銀行

## MATRIX TRADER

#### 住信SBIネット銀行の「スマート認証NEO」をご利用のお客様

①口座支店名を選択し、【ユーザーネーム】と【WEBログインパスワード】を入力し、【ログイン】をクリックします。

| 0                                                            | NEOBANK<br>(tesbl*>h#fi                  | × | I SIRANK<br>(LESIRA-ARG)                                                                           |
|--------------------------------------------------------------|------------------------------------------|---|----------------------------------------------------------------------------------------------------|
| マトリッ?<br>即時決済サ                                               | クストレーダー<br>ービス ログイン                      |   | マトリックストレーダー<br>即時決済サービス ログイン                                                                       |
| 住信SBIネット銀行にログインの上、お<br>※ここからは住信SBIネット銀行のWEBサイ<br>おお          | 手続きいただけます。<br>トとなります。<br>わつ口座支広名         |   | <b>住信SBIネット銀行にログインの上、お手続きいただけます。</b><br>※ここからは住信SBIネット銀行のWEBサイトとなります。<br>お持ちの口座支店名                 |
| イチゴ支店 ブドウ支店 ミカン支店<br>メロン支店 キウイ支店 ツツジ支店<br>第一ビジネス営業部 USEN法人支店 | レモン支店 リンゴ支店 バナナ支店<br>イル力支店 USEN支店 法人第一支店 |   | イチゴ支店 ブドウ支店 ミカン支店 レモン支店 リンゴ支店 パナナ支店 メロン支店<br>キウイ支店 ツリジ支店 イルカ支店 USEN支店 法人第一支店 第一ビジネス踏実部<br>USEN法人支店 |
| JALZA<br>JALNEOBANK                                          | <ul> <li>おうち/いク支店<br/>おうち/いク</li> </ul>  |   | 選択しなおす ユーザーネーム                                                                                     |
| ヤマダネオバンク支店<br>MTAMADA NEOBANK                                | Tポイント支店<br>III NEOBANK                   |   | WEBログインパスワード         キーボード                                                                         |
| タカシマヤ支店<br>TAKASHIMAYA NEOBANK                               | SBIレミット支店<br>SBI Remit NEOBANK           |   | ログイン                                                                                               |
|                                                              |                                          |   |                                                                                                    |

② ログイン後、【支払依頼内容】と【出金口座情報】を確認し、【スマート認証NEO】をクリックします。

|                      | <b>SNEO</b> BANK<br>(Egisblæyþæft | X                                                                                                    |
|----------------------|-----------------------------------|----------------------------------------------------------------------------------------------------|
|                      |                                   | 103-7108482                                                                                                    |
| マ                    | 「トリックストレーダー                       | 出金口座情報                                                                                                    |
| 民                    | 『時決済サービス 確認                       |                                                                                                    |
|                      | •                                 | 出金口座                                                                                                    |
|                      |                                   | 依赖人名                                                                                                    |
| 支払依頼内容               |                                   | 125E                                                                                                    |
| 支払先                  | 住信SBIネット銀行                        | いてのまた、みクロックレナイドキロ                                                                                                    |
| 支払先口座                | ジェイエフエックスカブシキガイシャ                 |                                                                                                    |
| 支払金額                 | 10,000 円                          | XY-Pagatineo                                                                                                    |
|                      |                                   |                                                                                                    |
| 手数料                  | 0 m                               | ※「スマート認証NEO」を押すと、スマート認証NEOの承認番号の表示重面に遵修しますので、この庫面<br>ずにスマートフォンアプリのスマード認証NEOで移起してください。画面を聞いてようと考え合売<br>またしのマープが良くを引い、実際を取りに使く、おったので見ついたが味道をくざすい。                                                                                                    |
| 手数料<br>合計支払金額        | 0 m<br>10,000 m                   | ※「スマート超証NEO」を押すと、スマート超証NEOの承認毎号の表示薬面に運移しますので、この薬面<br>ずにスマートフォンアプリのスマート超近NEOで承認してくたさい、薬面を削してきると、発展完<br>ませんので、ご注意ください。薬面を閉して場合、あらためて見初からお手続きください。<br>※ セキュリティ弾化のため、ショッピングやオークション取引での却待決済(証券会社や外国為替証例会<br>の会は除く)において、超証毎号表のご利用を得止しています。スマート超近NEOの登録を紹知いた<br>と、町ののを取引せたますにの、「などをどか」NEI」とども知られるであめて、どちい        |
| 手数料<br>合計支払金額<br>支払日 | 0 円<br>10,000 円<br>2022年12月9日     | ※「スマート超起NEO」を持てと、スマート地超NEOの来返番号の表示薬用に適応しますので、この薬剤<br>ずにスマートフォンアプリのスマート地超NEOで来越してください、薬薬を想してしまうと、手続き<br>ませんので、ご注意くたさい、薬薬を想した考え、あらためて最初からお手続きくたさい。<br>※ セキュリティ優化のため、ショッピングやオークション取引での部時決滞(証券を計が内護為着超30点<br>の入会は終く)において、認証書表のご利用を優任しています。スマート超2016の2016歳最新期かいた<br>と、新述のお取引は出来ませんので、ご注意ください、詳しくはお知らせをご確認ください。 |

🚺 住信SBIネット銀行

③ 承認番号が表示されます。

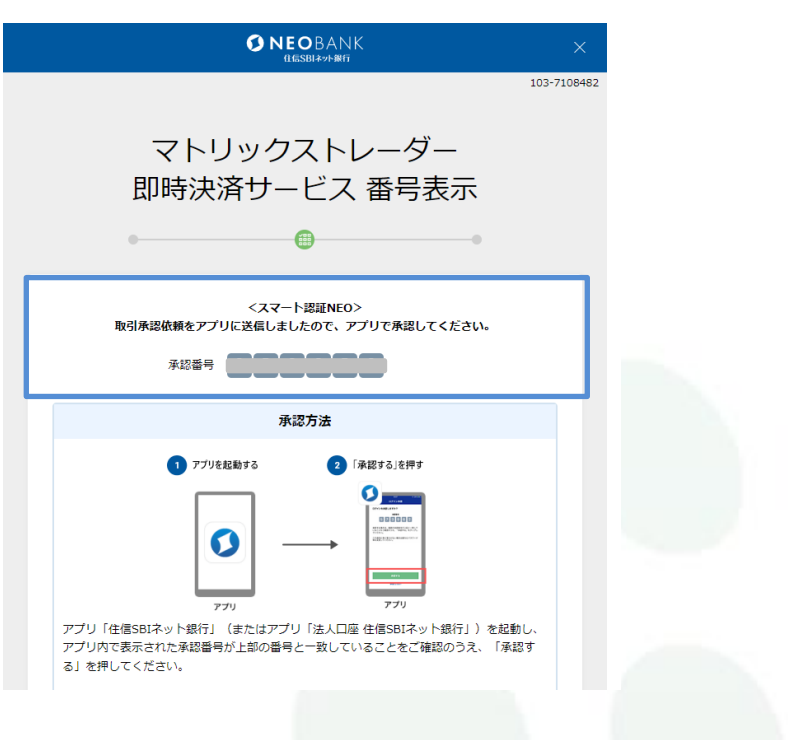

④ 銀行のスマートフォンアプリを起動し、アプリ内で表示された承認番号と③の画面に表示されて いる承認番号が一致していることを確認します。

| 住信SBIネット銀行アプリの画面                       |                                                          | すでにアプリでログイン済みの堤                        |
|----------------------------------------|----------------------------------------------------------|----------------------------------------|
| 取引承認                                   | ▲ スマート変更NEO 代表口座 円音通 ●                                   | 合はホーム画面の右上にある「…」<br>を押してください。その後表示され   |
| 以下の承認番号および取引の内容が一致していることを<br>確認してください。 | *** 円 改<br>うンク ATM人出会 他行物販品 ボイント<br>**** 5日 集軒 5日 集軒 *** | たメニューの「スマート認証NEO」を<br>押すと、承認画面が表示されます。 |
| 即時決済サービス                               |                                                          |                                        |
| 承認番号                                   | アフリでATM ロビー発 接回後 入社会明細                                   |                                        |
| 支払先                                    | スマート認証NEO                                                |                                        |
| 住信SBIネット銀行                             | このアプリについて                                                |                                        |
| 支払先口座                                  | ログアウト                                                    |                                        |
| ジェイエフエックスカブシキガイシャ                      | キャンセル                                                    |                                        |
| 支払金額<br>10,000円                        | Charles and the                                          |                                        |
| 手数料<br><b>〇円</b>                       |                                                          |                                        |

STEP3 住信SBI銀行ネット銀行でのクイック入金操作

🚺 住信SBIネット銀行

MATRIX TRADER

⑤「承認する」をタップします。認証情報の確認が行われます。

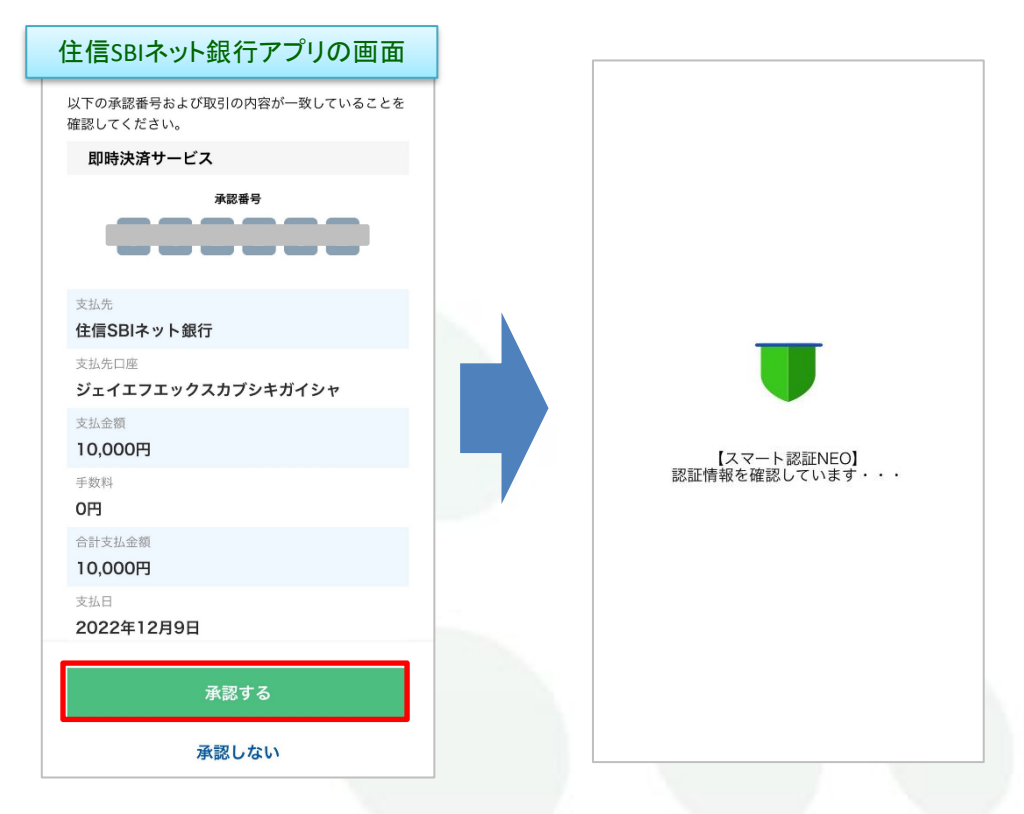

⑥ 取引承認のメッセージが表示されたら「OK」をタップします。

| 住信SBIネット銀行アプリの画面                       |  |
|----------------------------------------|--|
| 取引承認                                   |  |
| 以下の承認番号および取引の内容が一致していることを<br>確認してください。 |  |
| 即時決済サービス                               |  |
|                                        |  |
| 支払先                                    |  |
| 住信SBIネット銀行                             |  |
| 支払"                                    |  |
| ジ: 取引を承認しました。                          |  |
| ±<br>10 ОК                             |  |
| 手数料                                    |  |
| 0円                                     |  |
| 合計支払金額                                 |  |
| 10,000H                                |  |
| 2022年12月9日                             |  |
|                                        |  |
| 承認する                                   |  |
| 承認しない                                  |  |

① 【入金依頼結果】画面が表示されます。この画面は右上の赤い【×】ボタンで閉じてください。

| Attps://matrixtrader.jfx.co.jp/condor-server-blink-war/rest/quickDeposit/result - Internet Explorer |     |
|----------------------------------------------------------------------------------------------------|-----|
| 入金依頼結果                                                                                              |     |
|                                                                                                    |     |
|                                                                                                    |     |
| 入金が完了いたしました。                                                                                        |     |
|                                                                                                    |     |
|                                                                                                    | - I |
| ご利用数月がとうございました。                                                                                     |     |
| お取引画面の入出金照会内容をご確認ください。                                                                              |     |
|                                                                                                    | -   |
|                                                                                                    |     |
|                                                                                                    |     |
|                                                                                                    |     |
|                                                                                                    |     |
|                                                                                                    |     |
|                                                                                                    |     |
|                                                                                                    |     |
|                                                                                                    |     |
|                                                                                                    |     |
|                                                                                                    |     |
|                                                                                                    |     |
|                                                                                                    |     |

②【入金依頼受付】画面も右上の赤い【×】ボタンで閉じてください。

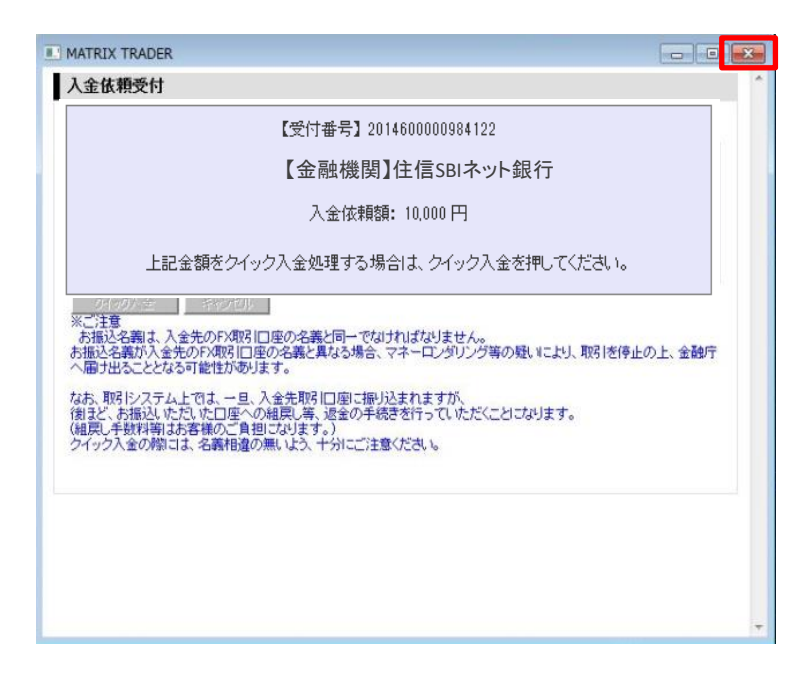

③ 手続きが正常に完了すると預託証拠金に反映されます。

【新Java版】

| 00 | MATRI | TXTH | RADI | ER_  |    |     |      |     |
|----|-------|------|------|------|----|-----|------|-----|
|    | 預託証拠金 | 10,0 | 00   |      | 有効 | 証拠金 | 10,0 | 000 |
|    | 注文 丶  | レート  | ~    | チャート | ~  | 取引情 | 報    | ~   |

#### 【.NET版/Mac版】

| MATRIXTRADER N |         |          |        |  |  |
|----------------|---------|----------|--------|--|--|
| 設定 表示          | 情報 クイック | フ注文 特殊注文 | ር ቻゃート |  |  |
| 預託証拠金額         | 10,000  | 有効証拠金額   | 10,000 |  |  |

【iPhone / Android版】

下部メニュー【口座/入出金】→【証拠金詳細】

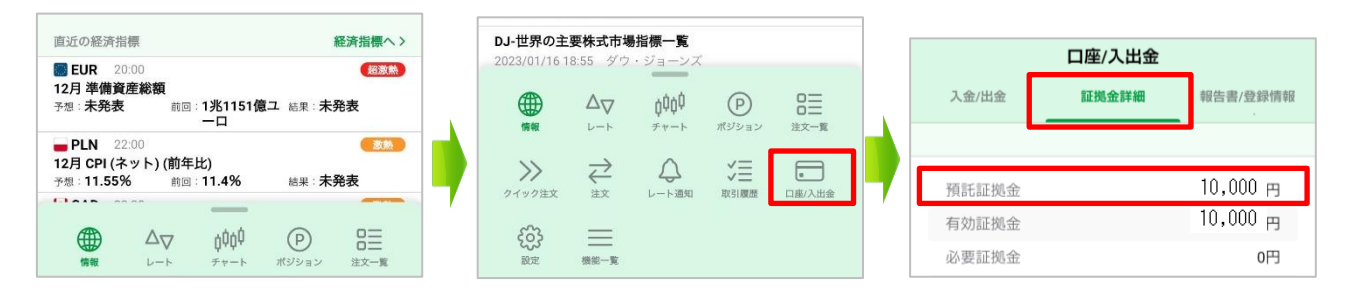

【iPad版】

下部メニュー【証拠金状況】

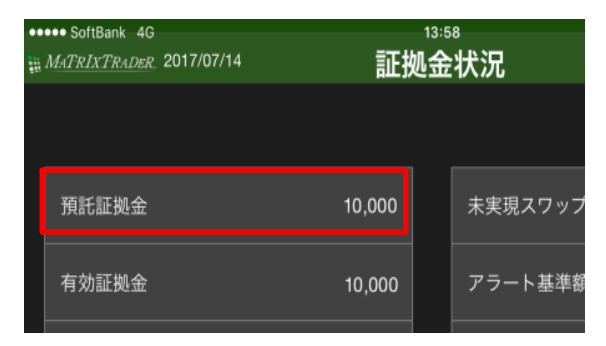